## **Français** : Comment s'inscrire et commander Olife et d'autres produits EvergreenLife.

Vous pouvez m'appeler au +33 0665497280 pour plus de renseignements.

## Allez sur le site https://www.evergreenlife.it/pechjeanjacques

## 1°) Choisissez votre langue

- 2°) Cliquez sur l'image ou sur le texte pour accéder à la fiche d'enregistrement (3)
- 3°) Complétez la fiche d'enregistrement. Cliquez sur suivant à chaque étape.

## Dans certains cas vous arrivez sur :

**4°) Espace d'identification** : Si mon N° de parrain n'est pas inscrit, entrez-le dans l'espace prévu. Pour éviter les erreurs, vous pouvez faire un copié-collé ou manuellement du N° ci-après. 033000135189

Il ne vous reste plus qu'à vous laisser guider pour compléter votre inscription et passer votre commande d'Olife Olivum d'Evergreen Life.

5°) Quand vous aurez validé toutes les étapes, vous recevrez un mail de bienvenue.

Ensuite, chaque fois que vous voudrez vous connecter à votre compte, il vous suffira d'aller à votre Espace d'identification, et de rentrer votre identifiant et votre mot de passe.

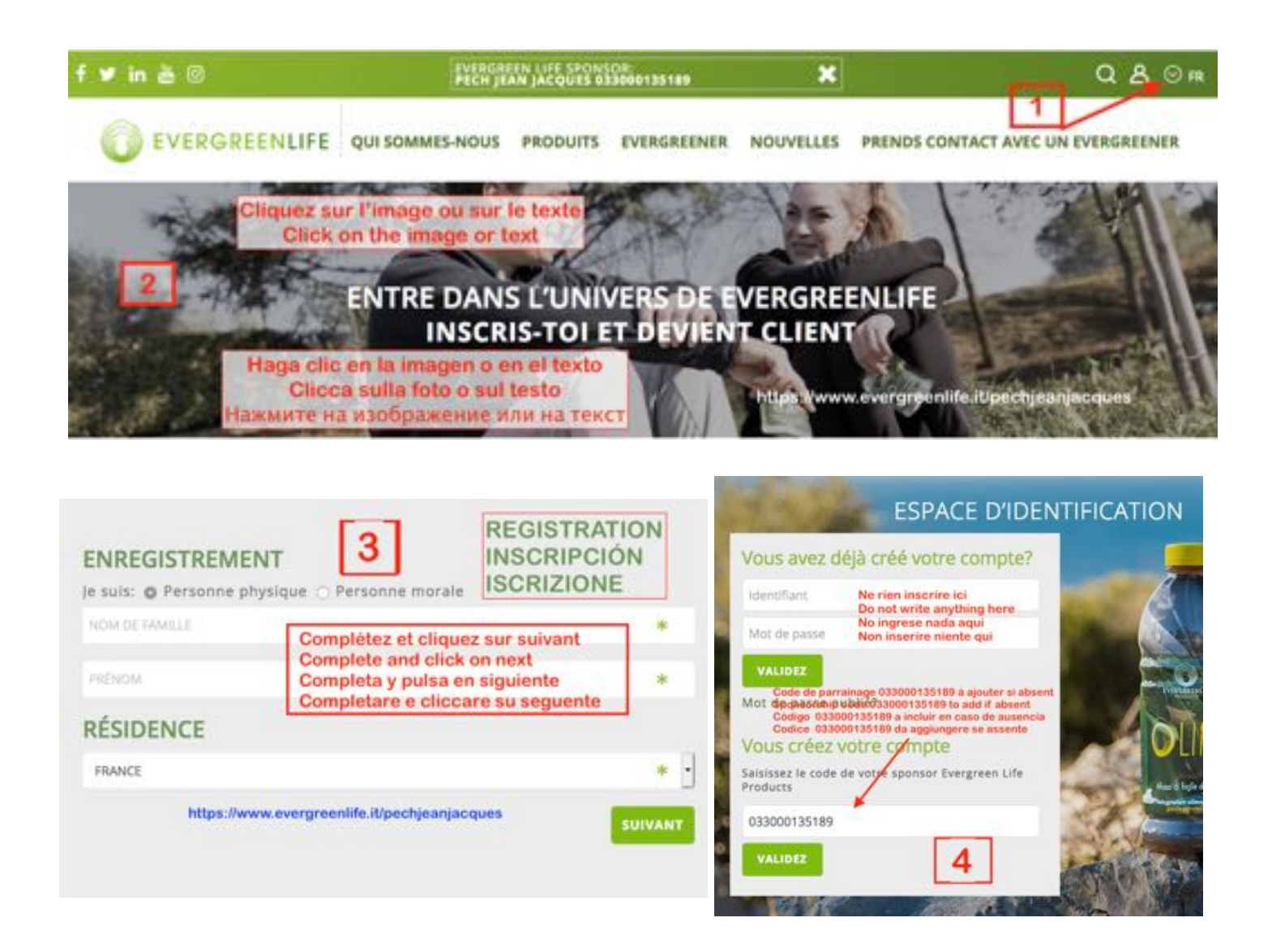